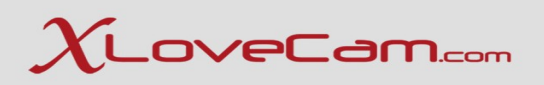

# **Technical Webinar for Studios**

I. Staff Accounts II. Tools available on Studio Manager V2 III. Q&A Session

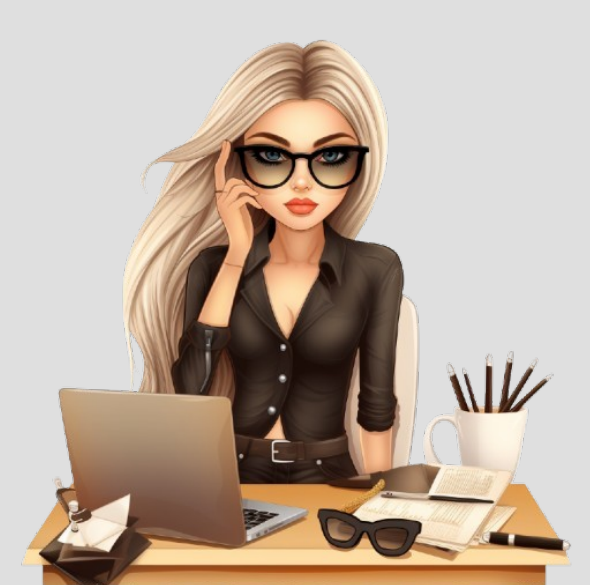

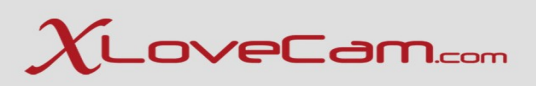

# **I.Staff Accounts**

# **1.Introduction**

This feature is created specially for studio owners, giving them the possibility to add sub accounts of the main studio account. In the situation where, they don't want to share certain information with all the staff, this feature allows them to limit the access to certain pages from Studio Manager V2.

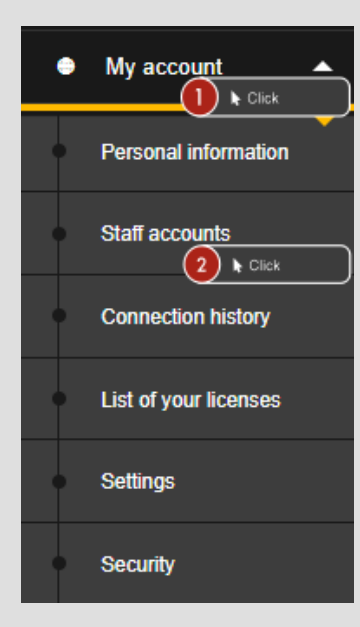

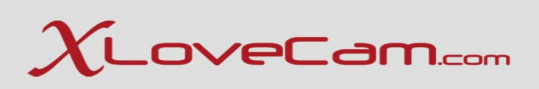

Step 1: Go to Menu  $\rightarrow$  My Account  $\rightarrow$  Staff Accounts  $\rightarrow$  click on "New Account" button.

|                        | New account               | k Click                            |               |                            |                     |                     |                 |
|------------------------|---------------------------|------------------------------------|---------------|----------------------------|---------------------|---------------------|-----------------|
| My account     Click   | Nickname                  | ♦ Real name                        | Login enabled | Direct access to pages     | Time created        | <b>♦</b> Last login | ¢               |
| Percenal information   | cctest                    | ;kliknin                           |               | Earnings, Payment settings | 2025-01-31 15:49:04 | 0000-00-00 00:00:00 | Delete          |
| Personal Information   | Testman16                 | Testman16real name de la real life |               | Earnings, Messaging        | 2025-01-15 15:03:57 | 0000-00-00 00:00:00 | Delete          |
| Staff accounts         | Testman1                  | Testman1real name de la real life  |               | Earnings, Messaging        | 2025-01-15 15:04:54 | 0000-00-00 00:00:00 | Delete          |
|                        | Testman30                 | Testman30real name de la real life |               | Earnings, Messaging        | 2024-12-17 14:20:52 | 0000-00-00 00:00:00 | Delete          |
| Connection bioton      | Testman45                 | Testman45real name de la real life |               | Earnings, Messaging        | 2025-01-21 11:14:08 | 0000-00-00 00:00:00 | Delete          |
| Connection history     | Testman57                 | Testman57real name de la real life |               | Earnings, Messaging        | 2024-12-16 08:33:24 | 0000-00-00 00:00:00 | Delete          |
| link of come linear or | Testman61                 | Testman61real name de la real life |               | Earnings, Messaging        | 2024-12-24 12:12:05 | 0000-00-00 00:00:00 | Delete          |
| List of your licenses  | Testman73                 | Testman73real name de la real life |               | Earnings, Messaging        | 2025-01-15 15:04:05 | 0000-00-00 00:00:00 | Delete          |
| 0-#                    | Testman75                 | Testman75real name de la real life |               | Earnings, Messaging        | 2024-12-17 14:48:36 | 0000-00-00 00:00:00 | Delete          |
| Settings               | toto1                     | toto                               |               | Administrator, Messaging   | 2025-01-30 17:33:58 | 0000-00-00 00:00:00 | Delete          |
| Security               | Showing 1 to 10 of 10 ent | tries                              |               |                            |                     |                     | Previous 1 Next |

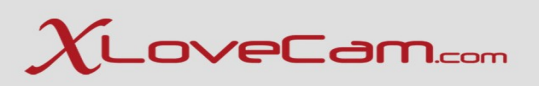

Step 2: Choose a nickname, Real Name and e-mail address for the sub-account

| Acc | ount information                                                        |           |        |        |        |        |        |  |
|-----|-------------------------------------------------------------------------|-----------|--------|--------|--------|--------|--------|--|
|     | * Nickname<br>testStaffAccount<br>* Real name<br>Real Name of the Admin | Type      | pe     |        |        |        |        |  |
|     | admin@mail.com                                                          | 3         | ■Type  |        |        |        |        |  |
|     | Login enabled                                                           |           |        |        |        |        |        |  |
|     | studio                                                                  |           |        |        |        |        |        |  |
| Can | cel Save and create                                                     | 1 k Click | ) =    |        |        |        |        |  |
|     | studio                                                                  | studio    | studio | studio | studio | studio | studio |  |

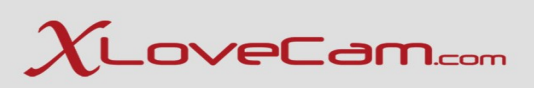

Step 3: Direct access to pages : Activate/Deactivate where this sub-account should have access ( Model and New Model , Messaging , Earnings , My Account , Payment Settings )

| studio   | o studio        | studio    | studio | studio | studio | studio | studio | stdio                 | studio    | studio | studio | studio | studio | studio | studio |
|----------|-----------------|-----------|--------|--------|--------|--------|--------|-----------------------|-----------|--------|--------|--------|--------|--------|--------|
| Accou    | nt information  |           |        |        |        |        |        | Direct access to page | jes       |        |        |        |        |        |        |
| <u>•</u> | Nickname        |           |        |        |        |        |        |                       |           |        |        |        |        |        | Jdio   |
|          | Alexatest1      |           |        |        |        |        |        | Model and n           | iew Model |        |        |        |        |        | uction |
| •        | Real name       |           |        |        |        |        |        | Messaging             |           |        |        |        |        |        |        |
|          | Alexandra B     |           |        |        |        |        |        | Z Earnings            |           |        |        |        |        |        | oibi   |
| E        | mail            |           |        |        |        |        |        | My account            |           |        |        |        |        |        | _      |
|          | alexandra@      |           |        |        |        |        |        | Payment se            | ttings    |        |        |        |        |        | dio    |
| -        | 🖌 Login enabled |           |        |        |        |        |        |                       |           |        |        |        |        |        | Jdio   |
|          | oibute          | arudio ar |        |        |        |        |        | oibte                 | studio    | studio | studio | studio | studio | studio | studio |
| Cancel   | Save and create | studio st |        |        |        |        |        |                       |           |        |        |        |        |        |        |
|          | studio          | studio    |        |        |        |        |        |                       |           |        |        |        |        |        |        |

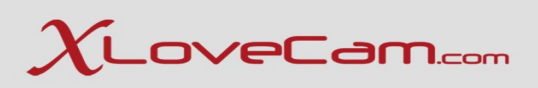

Step 4: Click on the button "Save".

After clicking on save and create button, in the top you will see login information for the sub-account that you have just created. We recommend to copy and paste them in a dedicated document.

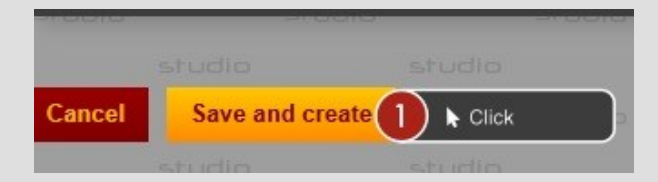

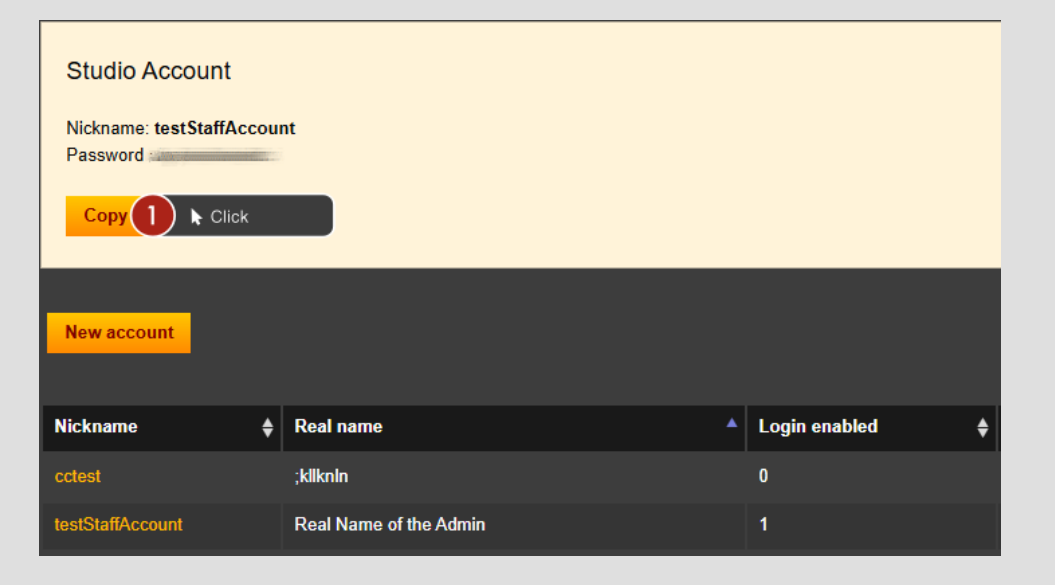

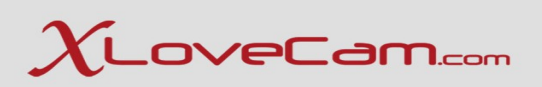

The sub-account holder can explore, make changes, only the pages where the studio manager gave the access.

Meaning only on the pages that are checked in the section "Direct access to pages".

#### How to activate/deactivate accesses to pages:

Step 1: Click on the sub account's nickname for which one you want to change access

| New account |                                    |                 |                                                                           |                     |                     |        |
|-------------|------------------------------------|-----------------|---------------------------------------------------------------------------|---------------------|---------------------|--------|
| Nickname 👙  | Real name 🔺                        | Login enabled 🔶 | Direct access to pages                                                    | Time created        | Last login          | 7      |
| cctest      | ;kliknin                           |                 | Earnings, Payment settings                                                | 2025-01-31 15:49:04 | 0000-00-00 00:00:00 | Delete |
| Alexatest1  | Alexandra B                        |                 | Administrator, Model and new Model, Earnings, Payment settings, Messaging | 2025-02-09 08:40:21 | 0000-00-00 00:00:00 | Delete |
| Testman16   | Testman16real name de la real life |                 | Earnings, Messaging                                                       | 2025-01-15 15:03:57 | 0000-00-00 00:00:00 | Delete |

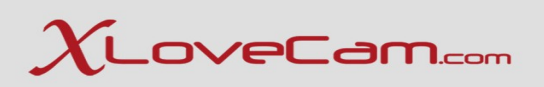

Step 2: Check or un-check by clicking on the box next to each page name, and choose the options you want in "Direct access to pages" Step 3: Click on "Save" button

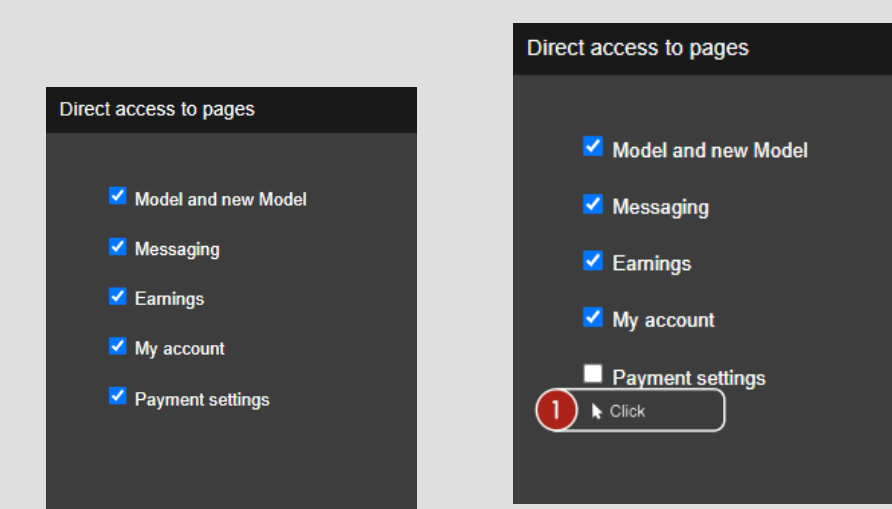

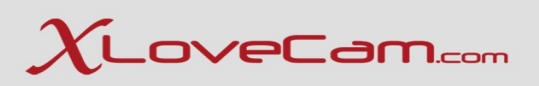

Step 2: Check or un-check by clicking on the box next to each page name, and choose the options you want in "Direct access to pages" Step 3: Click on "Save" button

We recommend that you only grant permission to one trusted person within your studio to access the payments section, or for maximum security, do not grant permission to anyone.

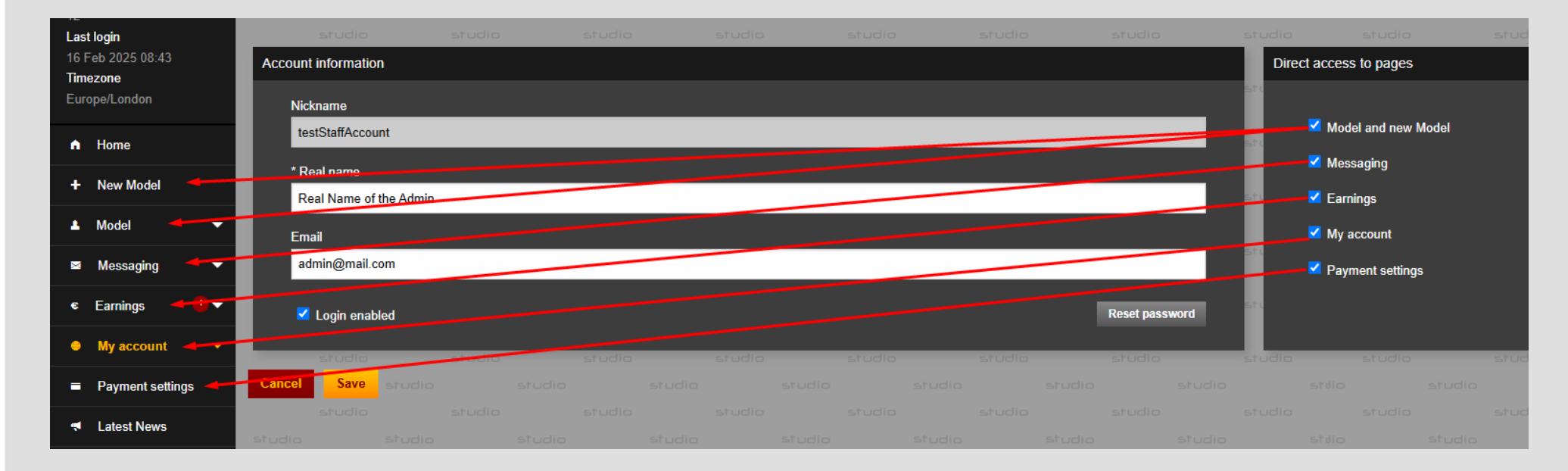

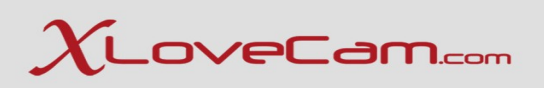

The "Security" page in the list of accesses for sub account doesn't exists.

If we try to access it, we receive an error message, and it is a normal behavior, as the sub account has no access to it.

|    | France                       |        | studio     |           | studio |        | studio |        | studic |        |        |        |        |        |        |        |           |       |   |
|----|------------------------------|--------|------------|-----------|--------|--------|--------|--------|--------|--------|--------|--------|--------|--------|--------|--------|-----------|-------|---|
| 5  | Number of active models      | studio |            | studio    |        | studio |        | studio |        | studio |        | studio |        | studio |        | studio |           | stdio | s |
|    | Last login                   | 🔥 🚹 Er | ror 403: A | ccess Der | nied   |        |        |        |        |        |        |        |        |        |        |        |           |       |   |
| 2  | 9 Feb 2025 07:44<br>Timezone |        |            |           |        |        |        |        |        |        |        |        |        |        |        | Error  | code 1000 | 07    |   |
| 5  | Europe/London                |        |            |           |        |        |        |        |        |        |        |        |        |        |        |        |           |       |   |
|    | n Home                       |        |            |           |        |        |        |        |        |        |        |        |        |        | stadio |        |           |       |   |
| >  | + New Model                  |        |            |           |        |        |        |        |        |        |        |        |        | stadio |        |        |           |       |   |
|    |                              |        |            |           |        |        |        |        |        |        |        |        | studio |        |        |        |           |       |   |
| >  | 🛓 Model 🛛 🔻                  |        |            |           |        |        |        |        |        |        |        | sturio |        |        |        |        |           |       |   |
|    | s Farnings                   |        |            |           |        |        |        |        |        |        | studio |        |        |        |        |        |           |       |   |
|    |                              |        |            |           |        |        |        |        |        | studia |        |        |        |        |        |        |           |       |   |
|    | 😑 My account 🛛 🔺             |        |            |           |        |        |        |        | studio |        |        |        |        |        |        |        |           |       |   |
| -  |                              |        |            |           |        |        |        | studio |        |        |        |        |        |        |        |        |           |       |   |
|    | Personal information         |        |            |           |        |        | studio |        |        |        |        |        |        |        |        |        |           |       |   |
| >  | Connection history           |        |            |           |        | studio |        |        |        |        |        |        |        |        |        |        |           |       |   |
|    |                              |        |            |           | studio |        |        |        |        |        |        |        |        |        |        |        |           |       |   |
| •  | List of your licenses        |        |            |           |        |        |        |        |        |        |        |        |        |        |        |        |           |       |   |
|    |                              |        |            |           | studio |        |        |        |        |        |        |        |        |        |        |        |           |       |   |
| 5  | Settings                     |        | /          | studio    |        |        |        |        |        |        |        |        |        |        |        |        |           |       |   |
| ₀[ | a Oranatia                   | sturko |            |           |        |        |        |        |        |        |        |        |        |        |        |        |           |       |   |
|    | Security                     | -      |            |           |        |        |        |        |        |        |        |        |        |        |        |        |           |       |   |
|    | Payment settings             | studio |            |           |        |        |        |        |        |        |        |        |        |        |        |        |           |       |   |
|    |                              |        |            |           |        |        |        |        |        |        |        |        |        |        |        |        |           |       |   |

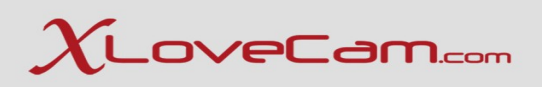

# **1.3.** Communication of login details

The Staff user should receive from studio manager the login URL, nickname and password, to be able to log into the sub-account. These are available to be seen right after the creation of the staff account.

We recommend to store these credentials in a dedicated document.

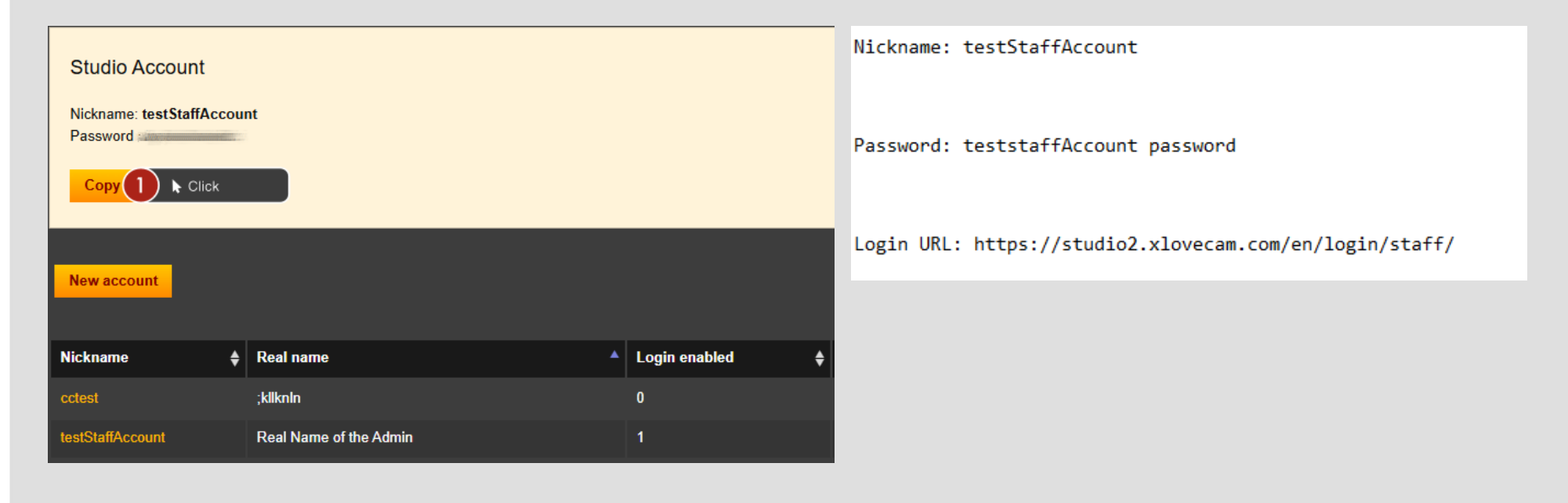

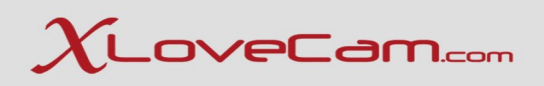

# 1.3. Communication of login details

General login URL: https://studio2.xlovecam.com/en/login/staff/

Step 1: Access the login URL: https://studio2.xlovecam.com/en/login/staff/ Step 2: Type your nickname and password Step 3: Click on "Login" button

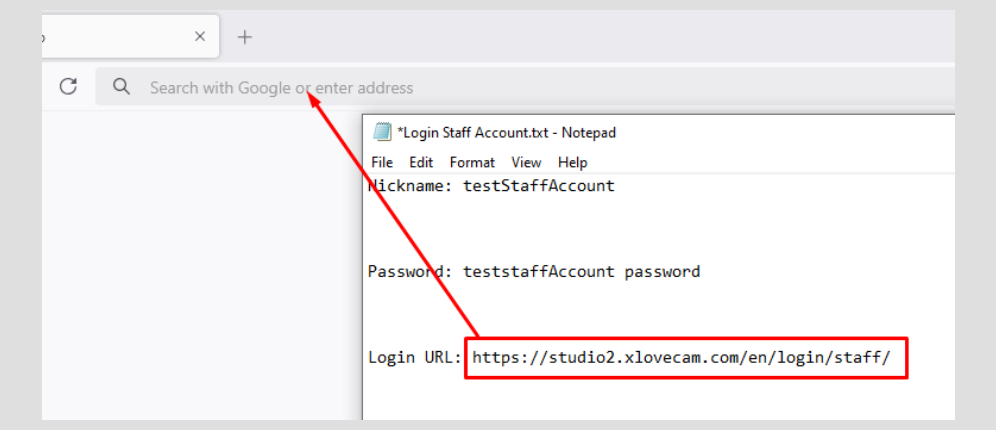

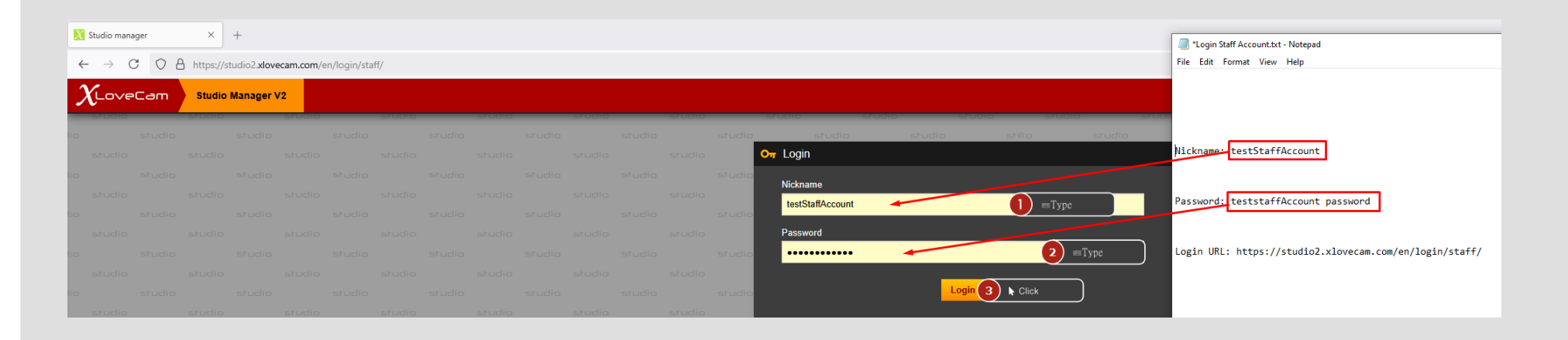

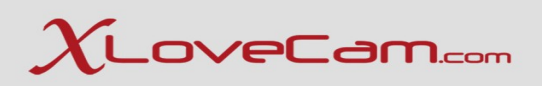

# 1.4. Edit Staff Account

The studio manager can edit any time , the sub account : Real name , E-mail address , Password reset , Access to page.

Steps:

Step 1: Access Menu -> My Account -> Staff Accounts Step 2: Click on the sub-account nickname Step 3: Do your desired modifications Step 4: Click on "Save" button

| Nickname 🗍       | Real name                          | Login enabled | ŧ |
|------------------|------------------------------------|---------------|---|
| cctest           | ;kilknin                           |               |   |
| testStaffAccount | )≡Select                           |               |   |
| Testman16        | Testman16real name de la real life |               |   |
| Testman1         | Testman1real name de la real life  |               |   |
| Testman30        | Testman30real name de la real life |               |   |
| Testman45        | Testman45real name de la real life |               |   |
| Testman57        | Testman57real name de la real life |               |   |
| Testman61        | Testman61real name de la real life |               |   |
| Testman73        | Testman73real name de la real life |               |   |
| Testman75        | Testman75real name de la real life |               |   |

| Account information         |        |               |          |                |
|-----------------------------|--------|---------------|----------|----------------|
| Nickname                    |        |               |          |                |
| testStaffAccount            |        |               |          |                |
| * Real name                 |        |               |          |                |
| Edited Real Name 🌒 =Typc    |        |               |          |                |
| Email                       |        |               |          |                |
| editedmail@mail.com 2 =Type | e      |               |          |                |
| Login enabled               |        |               |          | Reset password |
| studio studio               | studio | studio studio | o studio | studio         |
| Cancel Save 1 k Click       |        |               |          |                |

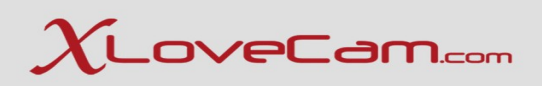

# 1.5. Reset password

In case you have forgotten / lost the password for a sub-account, the function "Reset password" can be used.

Step 1: Menu  $\rightarrow$  My Account  $\rightarrow$  Staff Accounts Step 2: Click on the sub-account nickname

| Nickname 🔶       | Real name                          | Login enabled | K |
|------------------|------------------------------------|---------------|---|
| cctest           | ;kllknin                           |               |   |
| testStaffAccount | ≡ Select                           |               |   |
| Testman16        | Testman16real name de la real life |               |   |
| Testman1         | Testman1real name de la real life  |               |   |
| Testman30        | Testman30real name de la real life |               |   |
| Testman45        | Testman45real name de la real life |               |   |
| Testman57        | Testman57real name de la real life |               |   |
| Testman61        | Testman61real name de la real life |               |   |
| Testman73        | Testman73real name de la real life |               |   |
| Testman75        | Testman75real name de la real life |               |   |

| Account information                                          |
|--------------------------------------------------------------|
| Nickname<br>testStaffAccount                                 |
| * Real name                                                  |
| Real Name of the Admin                                       |
| Email                                                        |
| admin@mail.com                                               |
| Z Login enabled                                              |
| studio studio studio studio studio studio                    |
| Cancel Save studio studio studio studio studio studio studio |

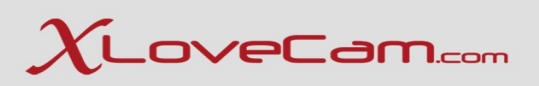

# 1.5. Reset password

- Step 3: Click on "Reset password" button
- Step 4: Click on "Yes" button

Step 5: Store new credentials in a dedicated document and share them with the sub-account user

|                |        | Direct access t | o pages      |   |  |
|----------------|--------|-----------------|--------------|---|--|
| Reset passwore | d      |                 |              | × |  |
|                |        |                 |              |   |  |
|                | Are yo | u sure?         |              |   |  |
|                |        |                 |              |   |  |
|                |        |                 |              |   |  |
|                | No     | Yes U           | Click        |   |  |
|                |        | 💌 Payme         | ent settings |   |  |
|                |        |                 |              |   |  |
|                |        |                 |              |   |  |
|                |        |                 |              |   |  |

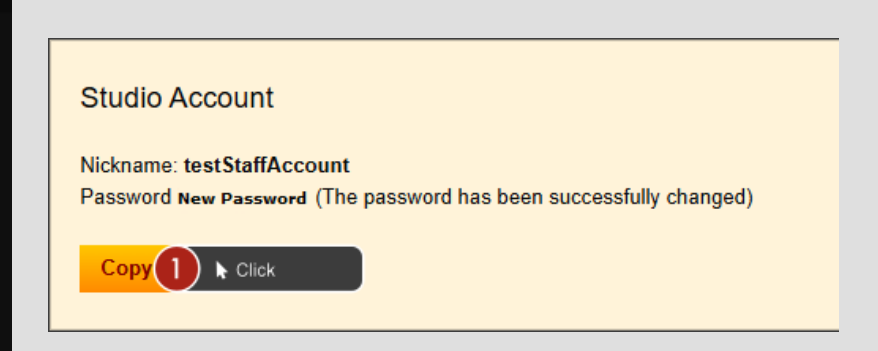

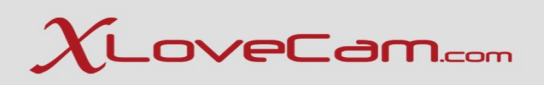

# **1.6. Delete the person's account**

A sub-account can be easily deleted.

Step 1: Menu  $\rightarrow$  My Account  $\rightarrow$  Staff Accounts Step 2: Select the sub-account and click on "Delete" button. Step 3: Click on "Yes" button

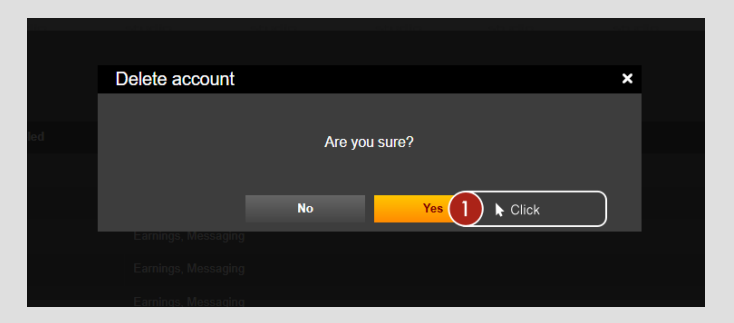

| New account      |                                    |               |                                                                           |                     |                     |          |
|------------------|------------------------------------|---------------|---------------------------------------------------------------------------|---------------------|---------------------|----------|
| Nickname         | ♦ Real name                        | Login enabled | Direct access to pages                                                    | Time created        | Last login 🔶        |          |
| cctest           | ;kilknin                           |               | Earnings, Payment settings                                                | 2025-01-31 15:49:04 | 0000-00-00 00:00:00 | Delete   |
| testStaffAccount | ] ≡ Select                         |               | Administrator, Model and new Model, Earnings, Payment settings, Messaging | 2025-02-16 09:38:36 | 0000-00 Click 🕨     | 2 Delete |
| Testman16        | Testman16real name de la real life |               | Earnings, Messaging                                                       | 2025-01-15 15:03:57 | 0000-00-00 00:00:00 | Delete   |

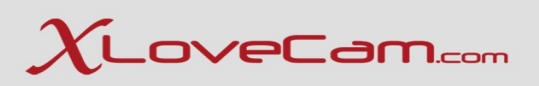

# **II. Tools available on Studio Manager V2**

### 2.1. Earnings Zone

Includes : Your sales , Statements , Annual sales report , Daily Top 5 , Daily Top 5 special new models , Monthly Top 5 VR , Monthly special Referral TOP 5.

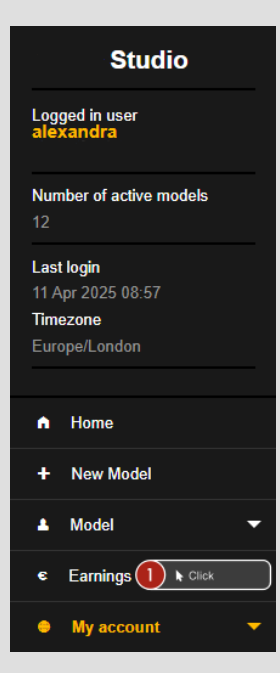

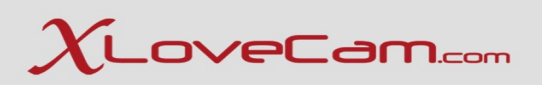

#### 2.1. Earnings Zone

## 2.1.1. Your Sales

Access "Your Sales" from Menu  $\rightarrow$  Earnings  $\rightarrow$  Your Sales

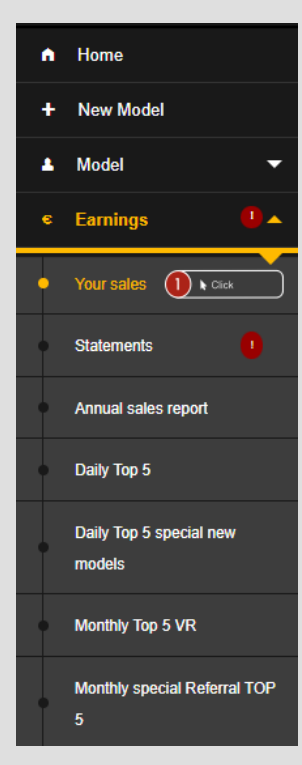

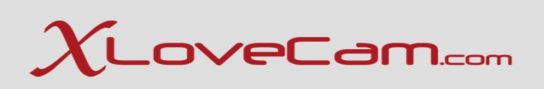

On the first part of "Your sales" page , you can choose to view the total earnings per period. The month is split in two periods : 1-15 and 16-28/30/31 depending on the month.

The graphic offers you an overview on everyday's earnings.

The chart from the second picture, offers you an overview on sales by show type ( bonuses , private shows , live actions etc ).

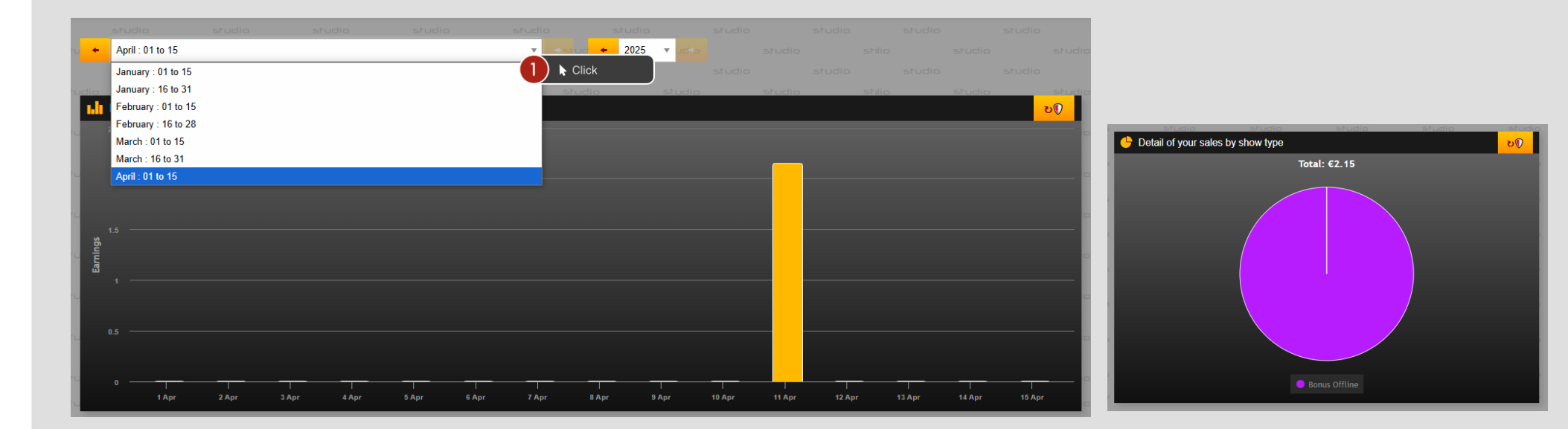

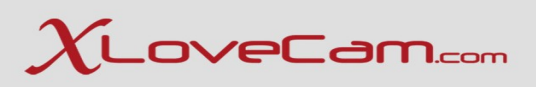

In the first table we have "**Summary**" which is a summary of your total earnings per period. Total sales amount = Total gross sales Amount received after invoice = Total earnings after the commission has been deducted Supply 180d = the 5% commission taken in case of future chargebacks Credits and Earnings = The total amount that you will receive as payment on the selected payment option Recovery 180d = If there were no chargebacks , the Supply will return to you after 180 days ( a small amount , each period) Referral Commission = Earnings from Referral program

The second tabel contains a more detailed overview of sales by show type.

| Summary                                                                               | <u>ე</u> დ |    | Detail of        | your sale            | es by show | v type      |         |  |  | <b>v</b> () |
|---------------------------------------------------------------------------------------|------------|----|------------------|----------------------|------------|-------------|---------|--|--|-------------|
| Time period                                                                           |            |    | Time p           | period               |            |             |         |  |  | _           |
| from 01/04/2025 to 15/04/2025                                                         |            | UC | from 01/         | /04/2025             | to 15/04/2 | 2025        |         |  |  |             |
| Total sales amount                                                                    | €4.30      | ud | Bonus C          | Offline              |            |             |         |  |  | c           |
| Amount received after invoice                                                         | €2.15      | ud | Number<br>Amount | of sales<br>received |            | €2.         | 9<br>15 |  |  | c           |
| Supply 180d                                                                           | €-0.11     | L  |                  |                      | _          | a to coltan | _       |  |  |             |
| Chargeback for period                                                                 |            |    |                  |                      |            |             |         |  |  |             |
| Credits and Earnings                                                                  | €2.04      |    |                  |                      |            |             |         |  |  |             |
|                                                                                       |            |    |                  |                      |            |             |         |  |  |             |
| Recovery 180d                                                                         | €0.00      |    |                  |                      |            |             |         |  |  |             |
| Chargeback 180d period 16/10/2024                                                     |            |    |                  |                      |            |             |         |  |  |             |
|                                                                                       |            |    |                  |                      |            |             |         |  |  |             |
| Referral Commission                                                                   | €0.00      |    |                  |                      |            |             |         |  |  |             |
| Commission parrainage avec vous<br>Commission parrainage depuis les autres performers | €0.00      |    |                  |                      |            |             |         |  |  |             |
|                                                                                       |            |    |                  |                      |            |             |         |  |  |             |

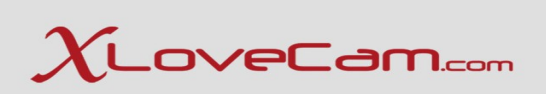

#### Table "Details per performer" offers you an overview of earnings from each model

| 📒 De | E Details per performer |                 |            |                    |                               |               |                      |                       |                     |                 |                        |      |
|------|-------------------------|-----------------|------------|--------------------|-------------------------------|---------------|----------------------|-----------------------|---------------------|-----------------|------------------------|------|
| м    | odel 🔺                  | Number of shows | Duration 🖨 | Total sales amount | Amount received after invoice | Supply 180d 🔶 | Credits and Earnings | Chargeback for period | Referral Commission | Recovery 180d 🗳 | Chargeback 180d period | ÷    |
| Bi   | roudeur                 |                 | 5 minutes  | €1.50              | €0.75                         | €-0.0375      | €0.7125              | €0.00                 | €0.00               | €0.00           | €0.00                  | Γ    |
| Di   | eamTest                 |                 | 4 minutes  | €2.80              | €1.40                         | €-0.07        | €1.33                | €0.00                 | €0.00               | €0.00           | €0.00                  |      |
| м    | odel                    | Number of shows | Duration   | Total sales amount | Amount received after invoice | Supply 180d   | Credits and Earnings | Chargeback for period | Referral Commission | Recovery 180d   | Chargeback 180d period |      |
| Sha  | w 10 ,                  | ▼ entries       | ·          | ·                  | ·                             | ·             |                      | ·                     | ·                   | ·               | Previous 1             | Next |

Table "Historical sales" offers you a detailed overview of earnings from each model

| Historical sales  | SIUC      | NO <u>Studio</u>             | 510010        | 510010    | וטט יכ        |            | 510010 S1010       | 2 0100 i C                    | 010 31         | 000 5000             | 510010                | - 01001e<br>3   | 50 |
|-------------------|-----------|------------------------------|---------------|-----------|---------------|------------|--------------------|-------------------------------|----------------|----------------------|-----------------------|-----------------|----|
|                   |           |                              |               |           |               |            |                    |                               |                |                      |                       |                 |    |
| Customer referral | Model 👙   | Customer private show date 💡 | Customer 👙    | Country 👙 | Show 👙        | Duration 👙 | Total sales amount | Amount received after invoice | Supply 180d \$ | Credits and Earnings | Referral Commission 🛔 | Invoiced 🌒 🔶    |    |
|                   | Baroudeur | 11/04/2025 09:06:49          | User nickname | NL (EU)   | Bonus Offline | 1 minute   | €0.30              | €0.15                         | €-0.0075       | €0.1425              | €0.00                 |                 |    |
|                   | Baroudeur | 11/04/2025 08:53:40          | User nickname | NL (EU)   | Bonus Offline | 1 minute   | €0.30              | €0.15                         | €-0.0075       | €0.1425              | €0.00                 |                 |    |
|                   | Baroudeur | 11/04/2025 08:53:37          | User nickname | NL (EU)   | Bonus Offline | 1 minute   | €0.30              | €0.15                         | €-0.0075       | €0.1425              | €0.00                 |                 |    |
|                   | Baroudeur | 11/04/2025 08:53:34          | User nickname | NL (EU)   | Bonus Offline | 1 minute   | €0.30              | €0.15                         | €-0.0075       | €0.1425              | €0.00                 |                 |    |
|                   | Baroudeur | 11/04/2025 08:53:30          | User nickname | NL (EU)   | Bonus Offline | 1 minute   | €0.30              | €0.15                         | €-0.0075       | €0.1425              | €0.00                 |                 |    |
|                   | DreamTest | 11/04/2025 08:52:02          | User nickname | NL (EU)   | Bonus Offline | 1 minute   | €0.70              | €0.35                         | €-0.0175       | €0.3325              | €0.00                 |                 |    |
|                   | DreamTest | 11/04/2025 08:51:58          | User nickname | NL (EU)   | Bonus Offline | 1 minute   | €0.70              | €0.35                         | €-0.0175       | €0.3325              | €0.00                 |                 |    |
|                   | DreamTest | 11/04/2025 08:51:53          | User nickname | NL (EU)   | Bonus Offline | 1 minute   | €0.70              | €0.35                         | €-0.0175       | €0.3325              | €0.00                 |                 |    |
|                   | DreamTest | 11/04/2025 08:51:45          | User nickname | NL (EU)   | Bonus Offline | 1 minute   | €0.70              | €0.35                         | €-0.0175       | €0.3325              | €0.00                 |                 |    |
| Customer referral | Model     | Customer private show date   | Customer      | Country   | Show          | Duration   | Total sales amount | Amount received after invoice | Supply 180d    | Credits and Earnings | Referral Commission   | Invoiced 🚺      |    |
| Show 10 - ontrio  | ,         |                              |               |           |               |            |                    |                               |                |                      |                       | Previous 1 Next |    |

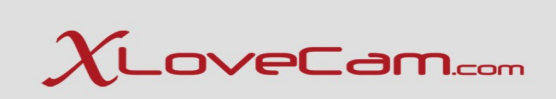

#### 2.1.2. Statements

Statements page offers you the possibility to see the invoices/statements from each period.

| Time created | Invoiced period               | Statement              | Detail by country               | Invoice                                                                                                    |                                |
|--------------|-------------------------------|------------------------|---------------------------------|----------------------------------------------------------------------------------------------------|--------------------------------|
| 01/05/2022   | from 16/04/2018 to 30/04/2022 | <b>≅</b> S2021072-1671 | Detail by country S2021072-1671 | Time period 01/05/2022<br>• S2021072-1671-135769084-1<br>• S2021072-1671-135769084-2<br>• S2021072-1671-135769084-3<br>Time period 16/04/2022<br>• S2021072-1671-135760604-1<br>• S2021072-1671-135760604-2<br>• S2021072-1671-135760604-3<br>Time period 16/11/2021<br>• S2021072-1671-135433371-2<br>• S2021072-1671-135433371-2<br>• S2021072-1671-135433371-3<br>Time period 01/11/2021<br>• S2021072-1671-135433371-3 | ● \$2021072-1671-135663098-XLS |
|              |                               |                        |                                 | • 🖆 S2021072-1671-135424587-2                                                                                                    |                                |

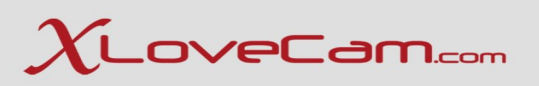

#### 2.1.2. Statements

This warning message appears in the situation where, your earnings didn't reached the amount that you have set for Billing Threshold.

Billing Threshold can be changed at Payment Settings Page : https://studio2.xlovecam.com/paymentsetting/

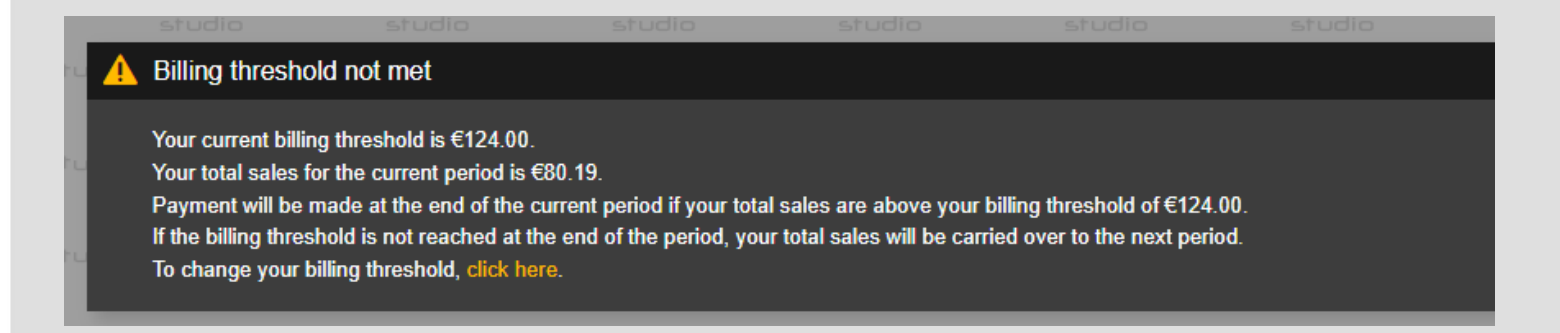

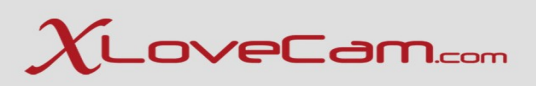

#### 2.1.3. Annual Sales Report

Here you have the possibility to download a summary of the transactions you have carried out using our platform during last years.

This information can be used to determine whether or not the amounts received during these transactions should be reported as part of any tax and/or social security obligations. To download it is very simple, you just have to click on the download button, as it is shown on the screenshot from below.

| Year |      | • | PDF |   |      | ŧ |
|------|------|---|-----|---|------|---|
| 2022 |      |   |     | • | Lick |   |
|      | <br> |   |     |   |      |   |

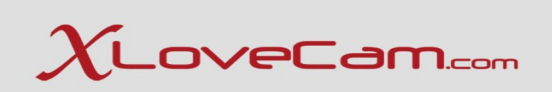

## 2.1.3. Annual Sales Report

Here is an example of how an "Annual Sales Report" is :

| Shoshoro N.V.<br>E-commerce Park Vrodenberg unit D08<br>Williemstad Curacao<br>Netherlands-Antilles<br>kvk 122760                                                                                    | 2023-01-31                                                                                                    |
|----------------------------------------------------------------------------------------------------|----------------------------------------------------------------------------------------------------|
| Dear Madam, Sir,<br>Below please find a summary of the transactions you have carried out usis<br>determine whether or not the amounts received for the sales of entertainme<br>security obligations. | ng our platform during 2022. This information can be used to<br>Int service should be reported as part of any tax and/or social |
| (Studio de Test)11, Quai du Rhône                                                                                                    |                                                                                                    |
| Year of transaction                                                                                                    | 2022                                                                                                    |
| Total gross amount of transactions                                                                                                    | 3 078,53 €                                                                                                    |
| Total number of transactions                                                                                                    | 866                                                                                                    |
| Total amount of your sales with deduction of the platform's invoices                                                                                                    | 1 633,76 €                                                                                                    |
| Shoshoro N.V. Marketing discount                                                                                                    | 0,00 €                                                                                                    |
| Your legal status                                                                                                    | Legal entity acting in a professional capacity                                                                                  |
|                                                                                                    |                                                                                                    |

We look forward to seeing you on Xlovecam.com

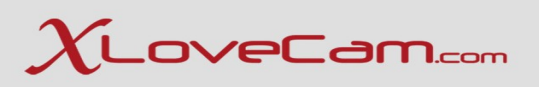

#### 2.1.4. Daily Top 5

To access the page "Daily Top 5" go to Menu  $\rightarrow$  Earnings  $\rightarrow$  Daily Top 5 : https://studio2.xlovecam.com/en/gain/dailyTop5/

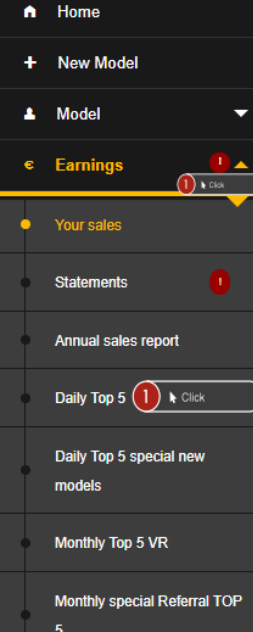

This page allows you to view your performers when they have won in the DAILY TOP 5 contest . You can search between 2 dates of your choice.

| Daily Top 5                                                                             |                                                                                                    |                                  |                                       |                                         |                               |             |
|-----------------------------------------------------------------------------------------|----------------------------------------------------------------------------------------------------|----------------------------------|---------------------------------------|-----------------------------------------|-------------------------------|-------------|
| This page allows you to vie<br>You can search between 2<br>The result is presented in a | ew your performers when they have finished in the DAILY TC<br>2 dates of your choice.<br>a table format and is sorted by default, by descending dates. | Ρ5.                              |                                       |                                         |                               |             |
| Start date 03/12/2025                                                                   | studio studio st                                                                                                    | dio Studio Studio                | End date 04/11/2025                   | udio Studio Studio                      | eturlio eturlio etu           | 110<br>🗖 Su |
| <mark>Copy CSV Print</mark> o                                                           | tudio studio studio<br>studio studio                                                                                                    | studio studio stu<br>obute obuti | dio studio studio<br>studio stilio st | uta olbuta olbuta<br>olbuta olbuta olbu | dio studio studio<br>Searchy, | Q Previous  |
| ontest date                                                                             | ▼ Nickname                                                                                                    | ntest rank 🔶 Bonus count         | ♦ Total bonus amount                  | No. of unique clients                   | Contest reward                |             |
| 025-04-09                                                                               | Performer nickname                                                                                                    |                                  | 276                                   | €706.09                                 |                               |             |
| )25-04-02                                                                               | Performer nickname                                                                                                    |                                  | 41                                    | €745.47                                 |                               |             |
| 025-03-27                                                                               | Performer nickname                                                                                                    |                                  |                                       | €370.81                                 |                               |             |
| 025-03-23                                                                               | Performer nickname                                                                                                    |                                  | 70                                    | €530.63                                 |                               |             |
| 025-03-20                                                                               | Performer nickname                                                                                                    |                                  |                                       | €346.27                                 |                               |             |
| 025-03-16                                                                               | Performer nickname                                                                                                    |                                  | 80                                    | €364.45                                 |                               |             |
|                                                                                         |                                                                                                    |                                  | 573                                   | €3,063.72                               | 63                            |             |

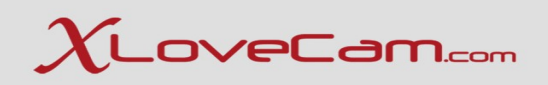

#### 2.1.5. Daily Top 5 Special New Models

Home
 New Model

Your sales Statements Annual sales Daily Top 5 Daily Top 5 sy models Monthily Top 4 Monthily spec

To access the page "Daily Top 5 special new models " go to Menu  $\rightarrow$  Earnings  $\rightarrow$  Daily Top 5 special new models : https://studio2.xlovecam.com/en/gain/dailyNewPerformerTop5/

This page allows you to view your performers when they have finished in the DAILY TOP 5 special new models . You can search between two dates of your choice.

| Daily Top                           | 5 special new models                                                                                                    |                      |             |                     |                       |                |
|-------------------------------------|----------------------------------------------------------------------------------------------------|----------------------|-------------|---------------------|-----------------------|----------------|
| This page<br>You can s<br>The resul | allows you to view your performers when they have finished in the DA<br>earch between 2 dates of your choice.<br>is presented in a table format and is sorted by default, by descending | LY TOP 5 .<br>dates. |             |                     |                       |                |
| Start date                          | 03/12/2025                                                                                                    |                      | 0           | End date 04/11/2025 |                       | 🗆 Submit       |
| Contest date                        | Nickname                                                                                                    | Contest rank         | Bonus count | Total bonus amount  | No. of unique clients | Contest reward |
| 2025-04-10                          | Performer nickname                                                                                                    |                      |             | €73.48              |                       | €60.0          |
| 2025-04-09                          | Performer nickname                                                                                                    |                      |             | €54.20              |                       | €60.           |
| 2025-04-09                          | Performer nickname                                                                                                    |                      |             | €54.00              |                       | €60.0          |
| 2025-04-08                          | Performer nickname                                                                                                    |                      |             | €55.35              |                       | 680.           |
| 2025-04-08                          | Performer nickname                                                                                                    |                      |             | €111.10             |                       | €100.          |
| 2025-04-07                          | Performer nickname                                                                                                    |                      |             | €45.50              |                       | €60.0          |
| 2025-04-07                          | Performer nickname                                                                                                    |                      |             | 647.34              |                       | <b>6</b> 60.   |
| 2025-04-07                          | Performer nickname                                                                                                    |                      |             | €89.43              |                       | €80.           |
| 2025-04-03                          | Performer nickname                                                                                                    |                      |             |                     |                       | €60.           |
| 2025-04-02                          | Performer nickname                                                                                                    |                      |             | €79.60              |                       | €80.           |
| 2025-04-02                          | Performer nickname                                                                                                    |                      |             | €75.86              |                       | <b>@60</b> .   |
| 2025-03-30                          | Performer nickname                                                                                                    |                      | 629         | €71.44              |                       | €60.           |
| 2025-03-29                          | Performer nickname                                                                                                    |                      |             | €46.90              |                       | €60.           |
| 2025-03-26                          | Performer nickname                                                                                                    |                      |             | €37.40              |                       | €60.0          |
| 2025-03-20                          | Performer nickname                                                                                                    |                      |             | €72.10              |                       | €80.           |
| 2025-03-19                          | Performer nickname                                                                                                    |                      | 80          | €88.00              |                       | <b>680</b> .   |
| 2025-03-18                          | Performer nickname                                                                                                    |                      |             | €70.10              |                       | €100.          |
| 2025-03-12                          | Performer nickname                                                                                                    |                      |             | €52.80              |                       | 660.           |
|                                     |                                                                                                    |                      | 1408        | 61 199 75           | 141                   | 61 260 1       |

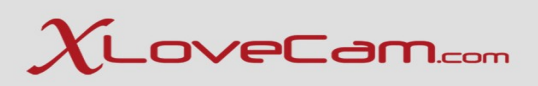

#### 2.1.6. Monthly Top 5 VR

To access the page "Monthly Top 5 VR " go to Menu  $\rightarrow$  Earnings  $\rightarrow$  Monthly Top 5 VR : https://studio2.xlovecam.com/en/gain/monthlyTop5/

This page allows you to view your performers when they have finished in the Monthly TOP 5 VR contest.

You can search between two dates of your choice.

| ſ | Home                           | Monthly Top 5 VR                                        | Monthly Top 5 VR                                                                         |                   |               |                     |                       |                      |  |  |  |
|---|--------------------------------|---------------------------------------------------------|------------------------------------------------------------------------------------------|-------------------|---------------|---------------------|-----------------------|----------------------|--|--|--|
| + | New Model                      | This page allows you to vie<br>You can search between 2 | w your performers when they have finished in<br>dates of your choice.                    | the DAILY TOP 5 . |               |                     |                       |                      |  |  |  |
| • | Model 🗸                        | The result is presented in a                            | The result is presented in a table format and is sorted by default, by descending dates. |                   |               |                     |                       |                      |  |  |  |
| • | Earnings                       | Start date January 2025                                 |                                                                                          |                   | (             | End date March 2025 |                       | C Submit             |  |  |  |
| • | Your sales                     | Contest date                                            | Nickname                                                                                 | Contest rank      | Bonus count   | Total bonus amount  | No. of unique clients | Contest reward       |  |  |  |
| • | Statements 1                   | 2025-02-01                                              | TaniaSanders                                                                             |                   | 3             |                     | €2.13<br>€2.13        | 1 €50.00<br>1 €50.00 |  |  |  |
| • | Annual sales report            | udio studio                                             | studio studio                                                                            | studio studio     | studio studio | stelo studio :      | tudio studio studio   | studio studio studio |  |  |  |
| • | Daily Top 5                    |                                                         |                                                                                          |                   |               |                     |                       |                      |  |  |  |
| • | Daily Top 5 special new models |                                                         |                                                                                          |                   |               |                     |                       |                      |  |  |  |
| • | Monthly Top 5 VR 1 K Click     |                                                         |                                                                                          |                   |               |                     |                       |                      |  |  |  |
|   | Monthly special Referral TOP 5 |                                                         |                                                                                          |                   |               |                     |                       |                      |  |  |  |

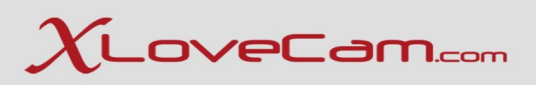

### 2.1.7. Monthly special Referral TOP 5

To access the page "Monthly special Referral TOP 5 " go to Menu  $\rightarrow$  Earnings  $\rightarrow$  Monthly special Referral TOP 5 : https://studio2.xlovecam.com/en /gain/monthlyReferralTop5/

This page allows you to view your performers when they have finished in the Monthly special Referral TOP 5 contest.

You can search between two dates of your choice.

| n Home                                   | hly special Referral TOP 5                                                                                                    |  |  |  |  |  |  |  |
|------------------------------------------|----------------------------------------------------------------------------------------------------|--|--|--|--|--|--|--|
| + New Model                              | This page allows your to view your performers when they have finished in the DAILY TOP 5.<br>You can search between 2 dates of your choice.<br>The menu is in sounded to videout the determined on the second on the secon |  |  |  |  |  |  |  |
| 🔺 Model 🗸 👻                              |                                                                                                    |  |  |  |  |  |  |  |
| € Earnings                               | Start date January 2025                                                                                                    |  |  |  |  |  |  |  |
| Your sales                               | No data for this period                                                                                                    |  |  |  |  |  |  |  |
| Statements 1                             |                                                                                                    |  |  |  |  |  |  |  |
| Annual sales report                      |                                                                                                    |  |  |  |  |  |  |  |
| Daily Top 5                              |                                                                                                    |  |  |  |  |  |  |  |
| Daily Top 5 special new models           |                                                                                                    |  |  |  |  |  |  |  |
| Monthly Top 5 VR                         |                                                                                                    |  |  |  |  |  |  |  |
| Monthly special Referral TOP 5 1 k Click |                                                                                                    |  |  |  |  |  |  |  |

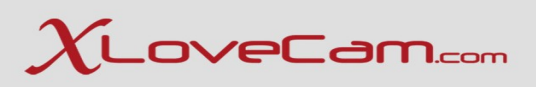

# 2.2. Secure your studio account

#### 2.2.1 Set Additional Password

This feature allows you to add an additional password to protect sensitive pages such as invoicing, changing payment methods etc.

Why is important to set an additional password ?

- Protects Financial Information : Payment settings often store sensitive data (bank account details). An extra password adds a layer of protection against unauthorized access.
- Prevents Unauthorized manipulations : Without this added security, someone gaining access to the main studio account (through a weak password or shared login) could change billing details.

Additional Password is like having a second lock on a safe ; you wouldn't want just anyone to open it, even if they could get inside the room.

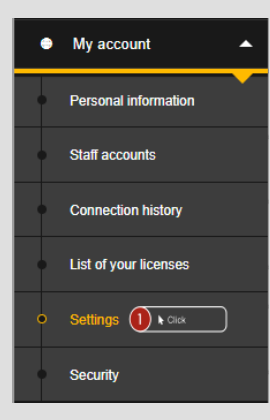

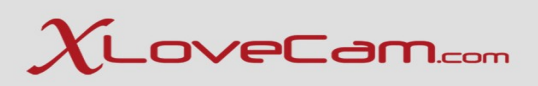

To add an additional password is very simple , access Menu  $\rightarrow$  My Account  $\rightarrow$  Settings : https://studio2.xlovecam.com/en/account/setting/

- Enable the feature by switching it to "**ON**"
- Type new password (a strong one)
- Re-enter the new password
- Click on "Submit" button
- We recommend you not to share it with anyone

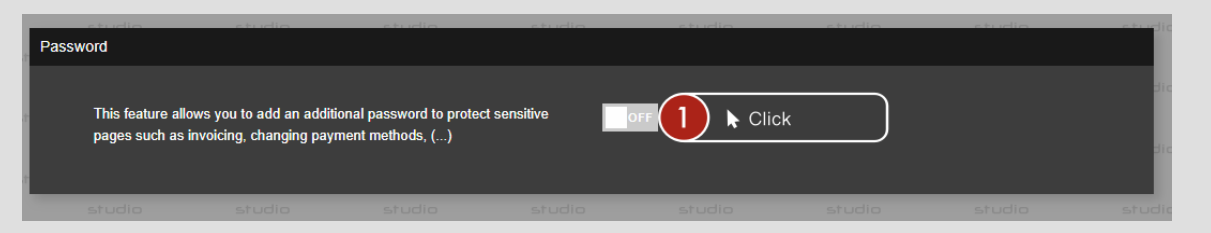

|                           | n-al-J                              |  |
|---------------------------|-------------------------------------|--|
| New pa                    | ssword                              |  |
| New password              | 1 =Type                             |  |
| Re-enter the new password | 2 ⊫Type                             |  |
| Cancel                    | Submit 3 & Click                    |  |
|                           | و مرجع<br>الطالبان المراجع الالسادو |  |

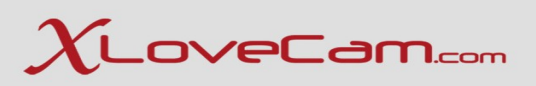

#### 2.2.2. Change your Studio Account's password

This feature allows you to change your studio account's password.

#### Why is recommended to change, from time to time, an account's password?

- Protects against undetected breaches : if someone gained access to your account, without your knowledge, changing the password from time to time can lock them out.
- Keeps your security fresh : regular password changes force you to rethink and to strengthen your login credentials, helping you to avoid weak or reused password.
- Protects against shared access : if you ever shared your password, for a short time, changing it later ensures that the other person can't keep accessing your account without your permission.

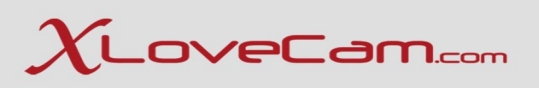

To change your studio account's password is very simple , access Menu  $\rightarrow$  My Account  $\rightarrow$  Settings : https://studio2.xlovecam.com/en/account/security/

- Click on "Edit" button
- Type your current studio account password
- Type new password ( a strong one)
- Re-enter the new password
- Click on "Save" button
- We recommend you not to share it with anyone

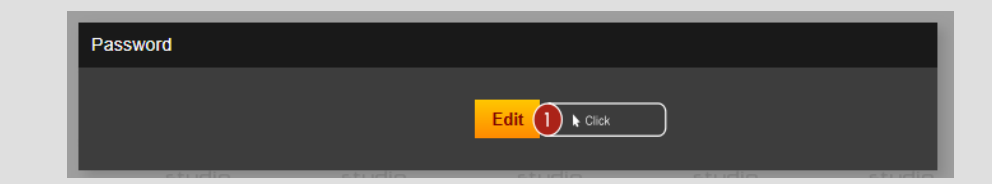

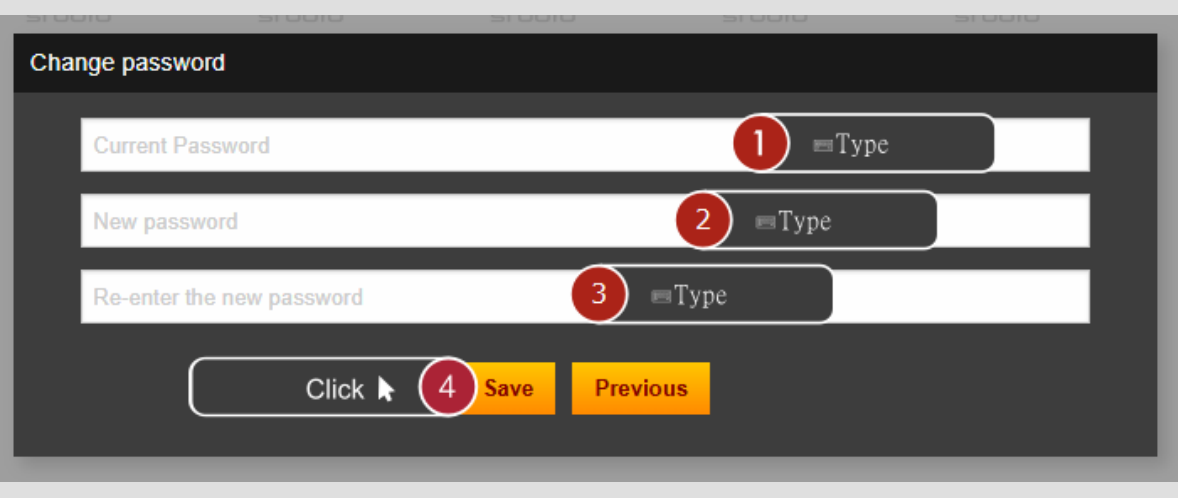

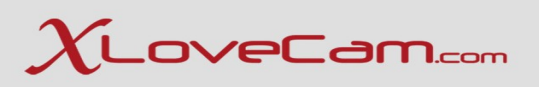

#### 2.2.3. Two – Factor Authentication

#### This feature allows you to add an extra security to your studio account, through Two-Factor Authentication.

#### Why is recommended to secure your account with 2FA?

- Two-factor authentication (2FA) is great because it adds an extra layer of security to your account, making it much harder for hackers to access.
- Double protection: even if someone steals your password, they need a second piece of information (the code from your phone) to log in.
- Prevents unauthorized access: 2FA makes it way more difficult for a person to break into your account, especially from unfamiliar devices/locations.
- Protects sensitive information: 2FA helps keep your most valuable information safe.
- Blocks common attacks: protects against phishing, password leaks etc.
- Tranquility: You can feel more secure knowing that even if your password gets compromised/stolen, your account is still protected.

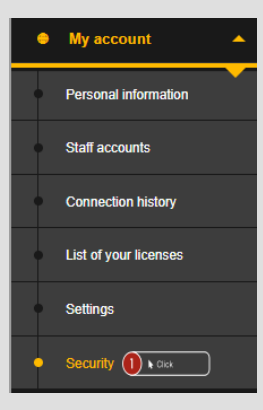

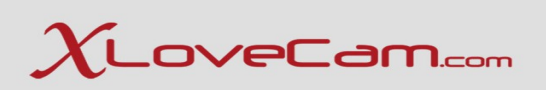

The procedure to add 2FA to your studio account is very simple.

Go to Menu  $\rightarrow$  My Account  $\rightarrow$  Security  $\rightarrow$  Two-Factor authentication: https://studio2.xlovecam.com/en/account/security/

Click on "Edit" button

| Two-factor aut | hentication |    |               |   |  |
|----------------|-------------|----|---------------|---|--|
|                |             | Ed | lit 🕕 k Click | ) |  |
|                |             |    |               |   |  |

Enable the feature by switching the button to "**ON**"

| 2100         |        | 5.0010 | 510010            | 210010     | 5,00,0    | 5,00,0 5  |
|--------------|--------|--------|-------------------|------------|-----------|-----------|
| Login method |        |        |                   |            |           |           |
| 4            |        |        | Two-factor authen | ntication  |           | 6         |
| 1            |        |        | Save Prev         | vious      |           |           |
| studio       | studio | studio | studio            | striio stu | idio stud | oibute oi |

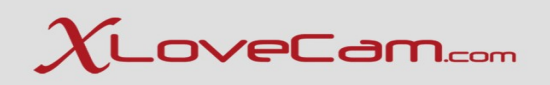

At this point, you'll be asked to scan the QR code with an authenticator App or to copy and paste the secret key into your app.

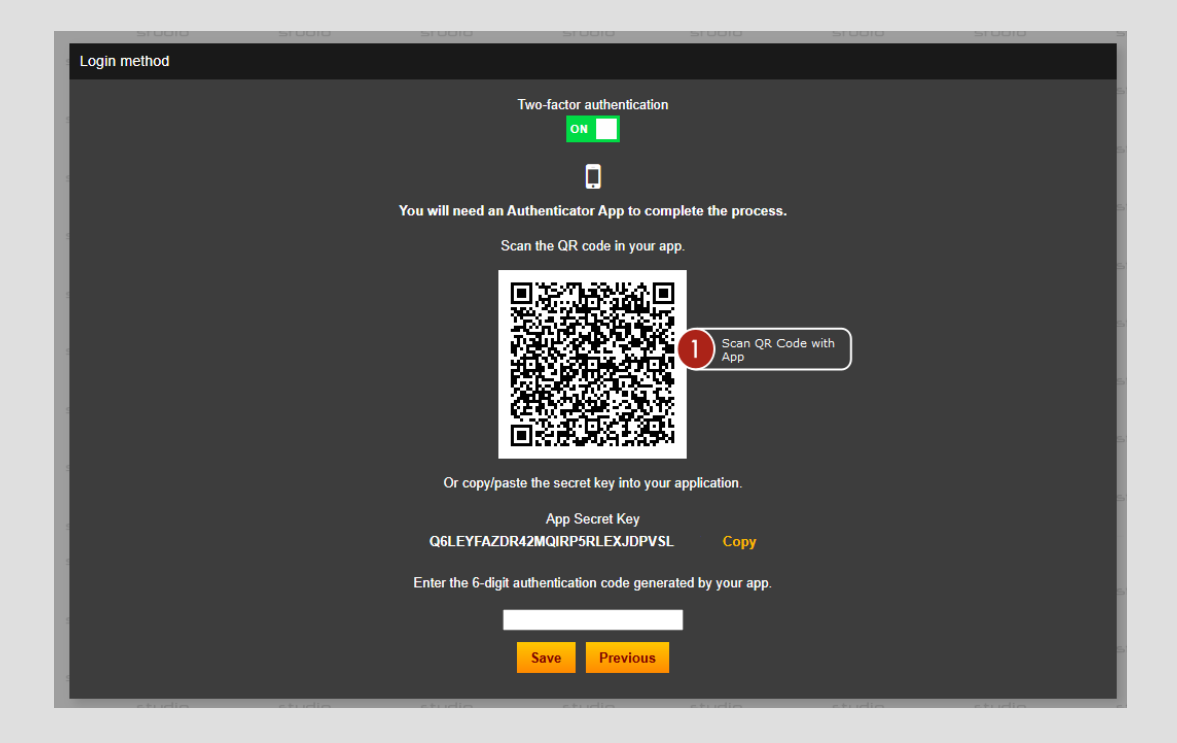

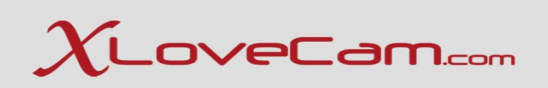

The App must be installed on your phone.

For IOS you can use "Authenticator" app , and for Android you can use "Google Authenticator".

| Authenticator | Google Authenticator         Google LLC         3.5*       100M+         511K reviews 0       100M+         Downloads         PEGI 3 0 |  |
|---------------|----------------------------------------------------------------------------------------------------|--|
|               |                                                                                                    |  |

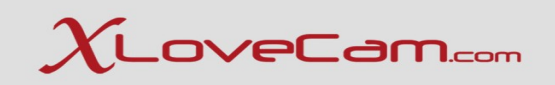

After installing "Authenticator" app on your phone, open it and scan the QR code from your studio account – 2FA page.

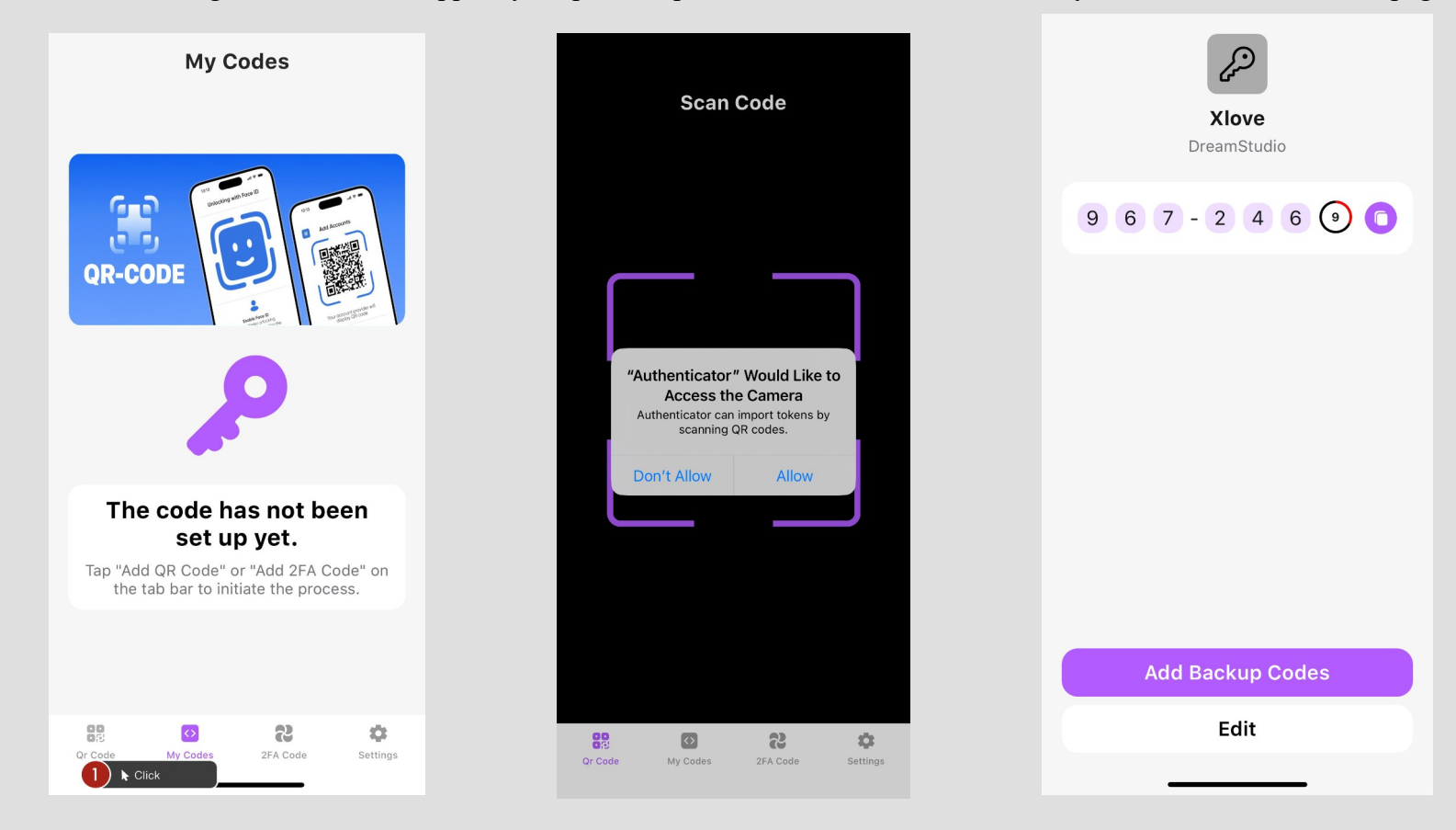

# $\chi_{ toveCam.com}$

After installing "Google Authenticator" app on your phone, open it and scan the QR code from your studio account – 2FA page.

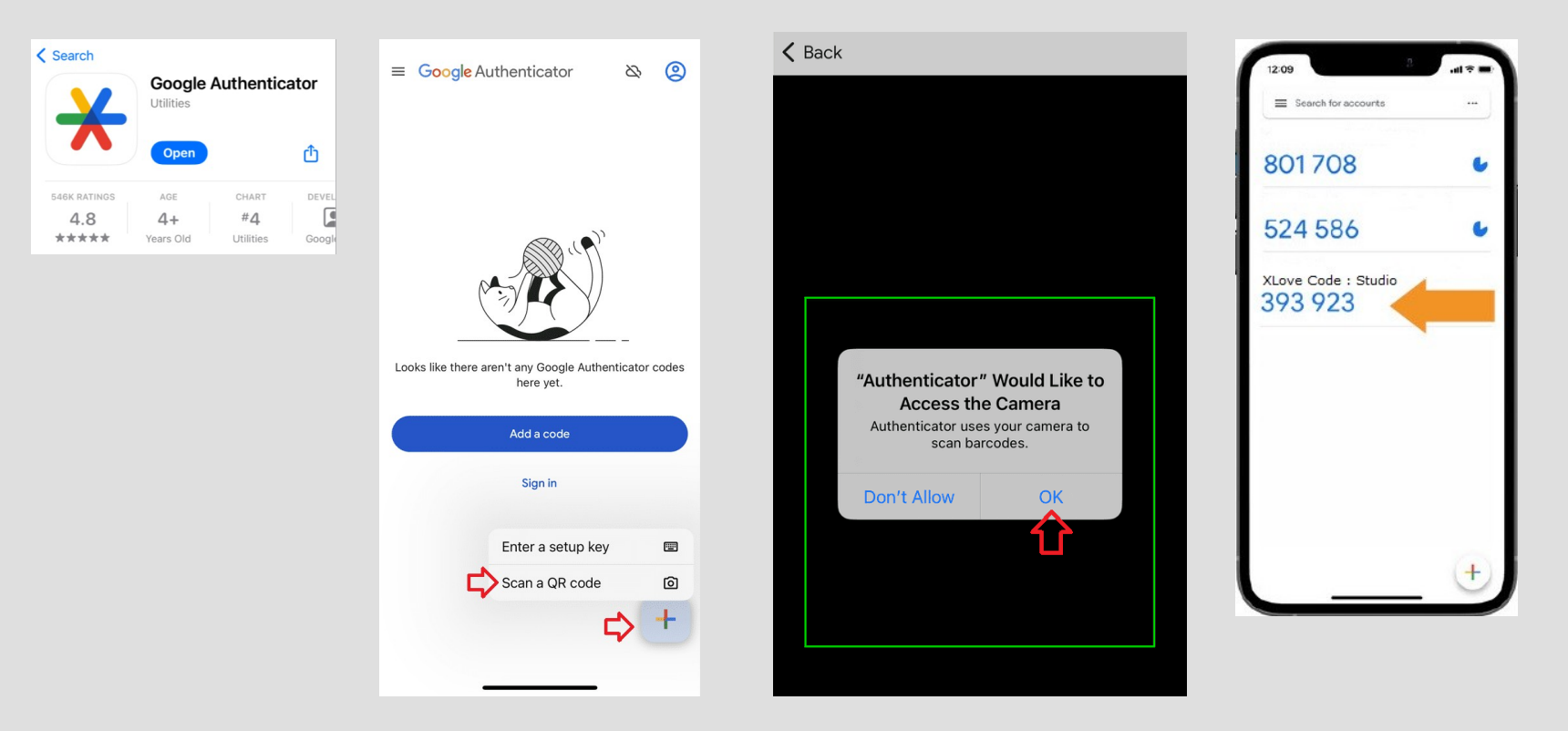

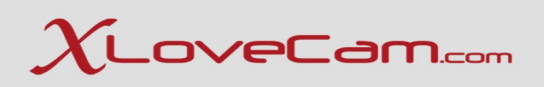

Type the code from Authenticator app/Google authenticator, in the field "Enter the 6-digit authentication code generated by your app". Click on the button "**Save**" and you're done securing your studio account.

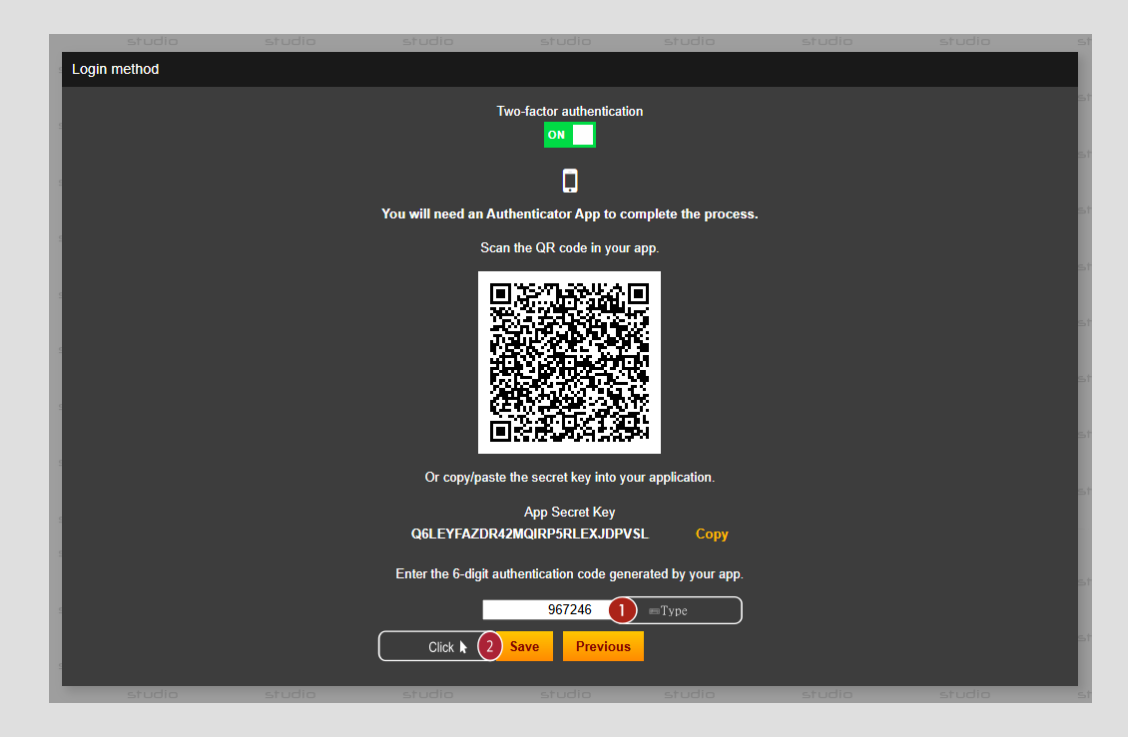

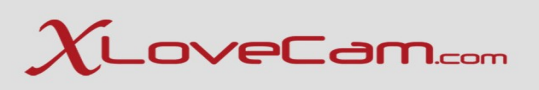

# **III. Q&A Session**

This Q&A Session is valuable for xlovecam.com because we aim to improve the Studio Manager Interface, so that you will have a better experience on the platform. Your insights are incredibly valuable for us.

- 1. What features do you and your models currently rely on the most?
- 2. Are there any tools or functionalities you wish platform had ?
- 3. What makes xlovecam platform easier or harder to manage multiple models on ?
- 4. How can we better support studio level analytics and earnings tracking ?
- 5. Why do your models stay loyal to a platform or why do they decide to leave it ?
- 6. How important is beginner support and onboarding for model / studio retention ?
- 7. What kind of customer support do you expect from xlovecam.com ? For yourself and your models .
- 8. What payment structure or payment system works best for your studio?
- 9. How important is payment transparency and detailed earnings reporting for you ?
- 10. What's your biggest concern when it comes to traffic and getting models noticed?
- 11. Do you need any particular tools/features or the possibility to boost visibility or promote specific models?
- 12. Are current content guidelines too restrictive or unclear in your experience?
- 13. How can we sustain your studio's growth or expand model roster?
- 14. Would you be interested in co-marketing opportunities or exclusive features?
- 15. Are there any technical issues that you frequently encounter on xlovecam.com?
- 16. Is there something special that you would like to tell/ask to platform owners?
- 17. If you could change one thing about xlovecam.com, what would it be?
- 18. What are your expectations from a dedicated account manager?
- 19. Do you find useful such a webinar dedicated exclusively to managers and administrative staff?
- 20. Would you like to have such interactions with account managers in the future?